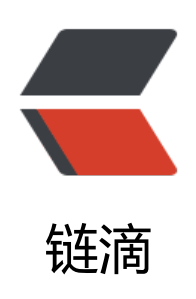

# TortoiseGit 正确使用 ssh 指南

作者: wuuJiawei

- 原文链接: https://ld246.com/article/1585821617119
- 来源网站: 链滴
- 许可协议: 署名-相同方式共享 4.0 国际 (CC BY-SA 4.0)

### 前言

前一阵用TortoiseGit Clone SSH地址和Push时出现了一些问题,所幸最终全部解决,但着实费了一功夫,赶紧来记录一下,避免下次再调到坑里。

本文将完整记录从生成RSA公钥到最终Push的过程,使用图文结合的方式,保证一看就懂、一学就会一试就废)。

本文所有操作都在windows系统上,不提供mac教程(穷)。

### 生成RSA公钥

打开git-bash.exe, 输入如下指令:

cd ~/.ssh

BeiKe@DESKTOP-2HL09G9 MINGW64 / \$ cd ~/.ssh

ssh-keygen -t rsa -C "wujiawei0926@yeah.net"

BeiKe@DESKTOP-2HL09G9 MINGW64 ~/.ssh \$ ssh-keygen -t rsa -C "wujiawei0926@yeah.net"

这里的邮箱,直接填写git配置的邮箱即可。

输完后回车, 会要求输入密码, 如果不需要密码的话, 直接敲3个回车。

| * 名称 *     | 修改日期           | 类型     | ▼ 大小 |
|------------|----------------|--------|------|
| 🗋 id rsa   | 2020/4/2 17:37 | 文件     | 3 KB |
| id_rsa.pub | 2020/4/2 17:37 | PUB 文件 | 1 KB |

生成的rsa公钥在C:\Users\你的账户\.ssh目录中。

# Git仓库中添加RSA公钥

以Github为例,按图示点击:

| ₿b€     | 2            | Private               |         |            |        |            | ⊙ Unwatch -  | 1 | \star Star | 0 | ¥ Fork | 0 |
|---------|--------------|-----------------------|---------|------------|--------|------------|--------------|---|------------|---|--------|---|
| <> Code | () Issues () | (*) Pull requests (0) | Actions | Projects 0 | 🗐 Wiki | I Security | / 🛄 Insight: | 5 | Setting:   | 5 |        |   |

| stan in and in         | Private Private 1 Star 0 Verick 0                                                     |
|------------------------|---------------------------------------------------------------------------------------|
| ⇔ Code (!) Issues (0 ) | ) Pull requests 0 O Actions III Projects 0 III Wiki II Security 🔟 Insights 🗘 Settings |
| Options                | Deploy keys                                                                           |
| Manage access          |                                                                                       |
| Branches               | There are no deploy keys for this repository                                          |
| Webhooks               | Check out our guide on deploy keys to learn more.                                     |
| Notifications          |                                                                                       |
| Integrations           |                                                                                       |
| Deploy keys            |                                                                                       |
| Secrets                |                                                                                       |
| Actions                |                                                                                       |

#### 使用文本编辑器打开id\_rsa.pub文件,全选复制内容,如下图:

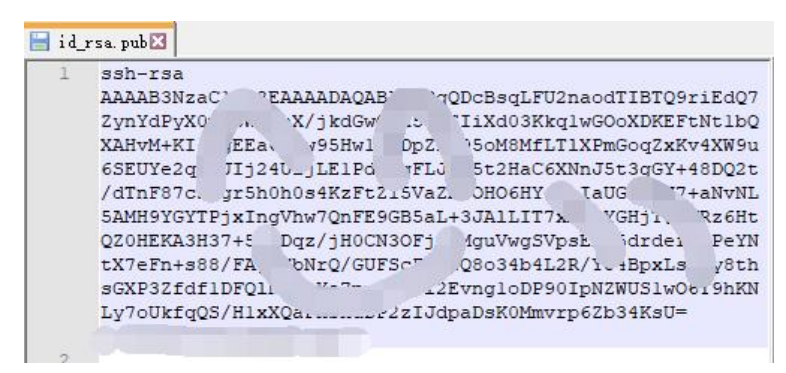

将复制的内容粘贴到Github-Deploy-Key中,如下图:

| Options       | Deploy keys / Add new  |                            |
|---------------|------------------------|----------------------------|
| Manage access | Title                  |                            |
| Branches      | wujiawei0926@yeah.net1 |                            |
| Vebhooks      | Key                    |                            |
| Notifications | ssh-rsa                |                            |
| ntegrations   |                        |                            |
| Damlau kaur   | 4UljLE1PdG. 'RR5+2''   | .oqZXKV4XW9U65E01e2q1qJjj2 |
| рерюу кеуs    | NvNL5AMH:              | i3OFj0NM                   |
| ecrets        | guVwgSVpsF             | P3Zfdf1DFQIN               |
| Actions       | 1)1220 - 190<br>W      | 3Dsk0Mminns2b34ksU=        |

#### 注意勾选Allow write access, 给予写的权限, 点击Add key完成添加。

| AL TO THE REAL         | Private 1 Star 0 Fork 0                                                              |
|------------------------|--------------------------------------------------------------------------------------|
| ⇔Code ① Issues (0) )") | Pull requests 0 💿 Actions III Projects 0 III Wiki II) Security 🔟 Insights 🔯 Settings |
| Options                | Deploy keys Add deploy key                                                           |
| Manage access          |                                                                                      |
| Branches               | wujiawei0926@yeah.net1                                                               |
| Webhooks               | SSH Added on 2 Apr 2020 by @bearvideo                                                |
| Notifications          | Never used — Read/write                                                              |
| Integrations           |                                                                                      |
| Deploy keys            |                                                                                      |
| Secrets                |                                                                                      |
| Actions                |                                                                                      |

### 配置TortoiseGit SSH client

| 🗸 🎤 General                                                                                                    | 😡 Network                                  |                |            |
|----------------------------------------------------------------------------------------------------|--------------------------------------------|----------------|------------|
| @ Context Menu<br>@ Context Menu 2                                                                                                    | Enable Proxy Server                        |                |            |
| # Dialogs 1<br># Dialogs 2<br># Dialogs 3                                                                                                    | Server address:                            | 127.0.0.1      | Port: 7890 |
| Colors 1<br>Colors 2<br>Colors 3                                                                                                    | Password:                                  |                |            |
| <ul> <li>Git</li> <li>Git</li> <li>Credential</li> <li>S Hook Scripts</li> <li>Issue Tracker Integration</li> <li>Icon Overlays</li> <li>Icon Set</li> <li>Overlay Handlers</li> <li>Network</li> <li>Email</li> <li>O Email</li> <li>Merge Tool</li> <li>Saved Data</li> <li>TortoiseGitBlame</li> <li>TortoiseGitUDiff</li> <li>Advanced</li> </ul> | n<br>SSH client:<br>C:\Program Files\Git\u | sr\bin\ssh.exe | Browse     |
|                                                                                                    |                                            |                |            |

如图所示,必须修改SSH client文件为git的\usr\bin\ssh.exe,否则会出现权限问题

## Clone

#### 在文件资源管理器中右键Git clone

| 1 | Git Clone     |                |
|---|---------------|----------------|
| ď | Git Create re | epository here |

#### 输入ssh地址

| URL:           | git@githut    | Browse         |             |           |             |
|----------------|---------------|----------------|-------------|-----------|-------------|
| Directory:     | E:\DevStudio\ | \WorkSpace\psy | chic-lamp   |           | Browse      |
| Depth          | 1             | Recursive      | Clone into  | Bare Repo | No Checkout |
| Branch         |               |                | Origin Name |           |             |
| Load Putty     | Кеу           |                |             |           | ~           |
| om SVN Reposit | tory          |                |             |           |             |
| From SVN R     | epository     |                |             |           |             |
| Trunk:         | trunk         | Tags:          | tags        | Branch:   | branches    |
|                |               |                |             |           |             |

如果出现了下图弹窗,重新全选复制rsa密钥进去,点击OK,再第二个弹窗中输入yes,再点OK即可

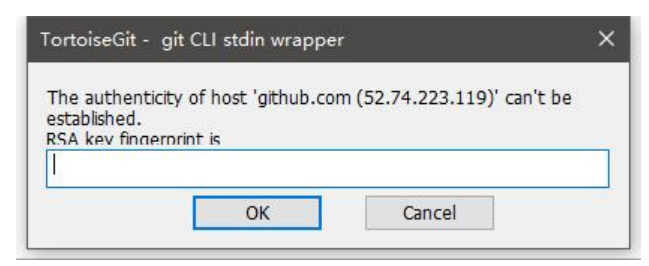

#### 然后就可以顺利开始Clone了

|       |            |                | ×           |
|-------|------------|----------------|-------------|
|       |            |                |             |
|       |            |                |             |
|       |            |                |             |
|       | 'E:\DevStu | dio<br>list of |             |
| Close |            | Abort          |             |
|       | Close      | " "E:\DevStu   | Close Abort |

完成!

|   | * E:\DevStudio\WorkSpace - Git Command Progress - TortoiseGit                                                                                                    |       | _        | -     |       | × |
|---|----------------------------------------------------------------------------------------------------|-------|----------|-------|-------|---|
|   | Resolving deltas                                                                                                    |       |          |       |       |   |
|   | <pre>git.exe cloneprogress -v "git@github.com:be \WorkSpace\psychic-lamp" Cloning into 'E:\DevStudio\WorkSpace\psychic-lamp' remote: Enumerating objects: 330, done. remote: Counting objects: 100% (330/330), done. remote: Total 330 (delta 77), reused 325 (delta 77), pack-reused 0 Receiving objects: 100% (330/330), 7.18 MiB   28.00 KiB/s, done. Resolving deltas: 100% (77/77), done. Success (259719 ms @ 2020/4/2 17:55:42)</pre> | Ľt"   | "E:\DevS | Studi | 0     |   |
| e | Show log                                                                                                    | Close |          | 1     | Abort |   |

### Push

代码commit之后,进行push,步骤与往常一样。

| Space<br>章 查看<br>愛 見制路径<br>読 粘贴快捷方式<br>え                  |                                                                                                    | ····································                                                                                                    |
|-----------------------------------------------------------|----------------------------------------------------------------------------------------------------|----------------------------------------------------------------------------------------------------|
| 此电脑 > 新加卷<br>^ 名称                                         | ■ 添加到压缩文件(A)<br>■ 添加到 "psychic-lamp.zip" (T)<br>■ 其他压缩命令                                                                    | Diff     G     Diff with previous version     Example 2     Show log                                                                                                    |
| HBuilder<br>IntelliJ_IC<br>member<br>psychic-I<br>WebStor | 7-Zip<br>CRC SHA<br>使用火绒安全粉碎文件<br>WPS网盘-自动同步此文件夹                                                                            | <ul> <li>Show Reflog</li> <li>Browse References</li> <li>Daemon</li> <li>Revision graph</li> </ul>                                                                                                    |
| 新建文件                                                      | ♪ 上传到 "WPS云文档"<br>授予访问权限(G)                                                                                                 | Repo-browser       Image: Check for modifications       Image: Repo-browser       Image: Repo-browser |
|                                                           | <ul> <li><sup>™</sup> Git Sync</li> <li><sup>™</sup> Git Commit -&gt; "master"</li> <li><sup>™</sup> TortoiseGit</li> </ul> | <ul> <li>Bisect start</li> <li>Resolve</li> </ul>                                                                                                    |
| 1                                                         | SVN Checkout                                                                                                    | Revert      Clean up      Clean up                                                                                                    |
| <ul> <li>✓</li> <li>↓</li> </ul>                          | 还原以前的版本(V)<br>包含到库中(I)<br>固定到"开始"屏幕(P)                                                                                      | <ul> <li>&gt; Merge</li> <li>&gt; Create Branch</li> <li>T Create Tag</li> </ul>                                                                                                    |
| 个项目 47.9 KB                                               | 发送到(N)                                                                                                    | > Sy Export                                                                                                    |
| ALC: NO.                                                  | 剪切(T)                                                                                                    | + Add                                                                                                    |
|                                                           | 复制(C)                                                                                                    | + Submodule Add                                                                                                    |
| -                                                         | 创建快捷方式(S)<br>删除(D)<br>重命名(M)                                                                                                | <ul> <li>Create Patch Serial</li> <li>Apply Patch Serial</li> <li>Settings</li> </ul>                                                                                                    |

| Push all branche   | s          |                            |                  |             |       |    |
|--------------------|------------|----------------------------|------------------|-------------|-------|----|
| Local:             | master     |                            |                  |             | ~     | •  |
| Remote:            | master     |                            |                  |             | ~     |    |
| estination         |            |                            |                  |             |       |    |
| • Remote:          | origin     |                            |                  | ~           | Mana  | ge |
| Arbitrary URL:     |            |                            |                  |             |       |    |
| ptions             |            |                            |                  |             |       |    |
| Force: May discard |            | known ch                   | anges            | unknown ch  | anges |    |
| Use Thin Pack (    | For slow n | etwork connec              | tions)           |             |       |    |
| Include Tags       |            |                            |                  |             |       |    |
| Autoload Putty     | Кеу        |                            |                  |             |       |    |
| Set upstream/t     | the celect | e branch<br>ad ramata arch | vivo for this lo | cal hear ch |       |    |
| Always push to     | the select | ed remote brai             | nch for this lo  | cal branch  |       |    |
|                    |            |                            |                  |             |       |    |

#### push中

| 🏶 E:\DevStudio\WorkSpace\psychic-lamı | - Git Command Progress | - TortoiseGit | 2002 |       | × |
|---------------------------------------|------------------------|---------------|------|-------|---|
|                                       |                        |               |      |       |   |
| git.exe pushprogress "origin" m       | aster:master           |               |      |       |   |
|                                       |                        |               |      |       |   |
|                                       |                        |               |      |       |   |
| *                                     |                        |               |      |       |   |
| 4                                     |                        |               |      |       |   |
| 1                                     |                        | Close         |      | Abort |   |

完成!

| 🐒 E:\DevStudio\WorkSpace\psychic-lamp - Git Command Progress - TortoiseGit                                                                                                    | - |       | × |
|----------------------------------------------------------------------------------------------------|---|-------|---|
| S 📁                                                                                                    |   |       |   |
| remote: Resolving deltas                                                                                                    |   |       |   |
| git.exe pushprogress "origin" master:master                                                                                                    |   |       |   |
| Enumerating objects: 5, done.<br>Counting objects: 100% (5/5), done.<br>Delta compression using up to 12 threads<br>Compressing objects: 100% (2/2), done.<br>Writing objects: 100% (3/3), 280 bytes   280.00 KiB/s, done.<br>Total 3 (delta 1), reused 0 (delta 0)<br>remote: Resolving deltas: 100% (1/1), completed with 1 local object.<br>To github.com:bearvideo/psychic-lamp.git<br>bce297e6106c99 master -> master |   |       |   |
| Success (6703 ms @ 2020/4/2 17:59:28)                                                                                                    |   |       |   |
|                                                                                                    |   |       |   |
| Create pull request                                                                                                    |   | Abort |   |